#### 雑誌論文を探す

# 6.11 名古屋女子大学リポジトリを検索しよう

#### <どんな論文が探せる?>

- 名古屋女子大学が発行している「名古屋女子大学紀要」に掲載されている論文を検索することができます。
- 論文本文を PDF ファイルで入手することができます。
- 「名古屋女子大学紀要」とは、名古屋女子大学が刊行している学術研究論文集です。

### <どこから使える?>

学術情報センター URL:<u>https://lsic.nagoya-wu.ac.jp/</u> > トップページバナー

- 学術情報センターWeb サイトのトップページ【本学刊行物・コレクション】
   にあるバナー「名古屋女子大学機関リポジトリ」をクリックします。
- 名古屋女子大学
  機関リポジトリ
- インターネット環境が整っていれば学内・学外のどこからでも使えます。

## <どうやって探す?>

- 1. 検索条件を指定します
- キーワードで検索するときは、トップページの検索ボックスに調べたいキーワードを入力し、検索ボタンをクリック します。
- ② '詳細検索'をクリックすると、より詳細な検索条件を指定することができます。
- ③ 読みたい号数がわかっているときは、左サイドメニューにある 'インデックスツリー'より誌名・号数を選択すると指定した号の記事一覧が表示されます。

| a 名古屋<br>Nagoya Wom                                                    | 女子ナ<br>ien's University                | と学り<br>Repository                                                      | ホ    | *ジトリ                     | 1 AC                            |                        |                         |
|------------------------------------------------------------------------|----------------------------------------|------------------------------------------------------------------------|------|--------------------------|---------------------------------|------------------------|-------------------------|
|                                                                        |                                        |                                                                        |      |                          |                                 | お知らせ                   |                         |
|                                                                        |                                        |                                                                        |      |                          |                                 | 記要69号を<br>た。           | (更新しまし                  |
| (EKO                                                                   |                                        |                                                                        |      |                          |                                 |                        |                         |
| トップ ランキング                                                              |                                        |                                                                        |      |                          |                                 | リンクリス                  | 41                      |
| <ul> <li>①</li> <li>③ 金文 ○</li> <li>インデックスツリー</li> <li>▶ 紀要</li> </ul> | 入力後、Enler∓-<br>キーワード<br>検索結果<br>▲エクスポー | -宅押下し換劇<br>RAD<br>Feyプ ヨンキング                                           |      | Q. 使未<br>- 詳細技未          | 2<br>1 - 20 of 404 res<br>《詳細検索 | • 名击<br>• 名古<br>学师<br> | 置女子大学<br>層女子大学<br>情報センタ |
| <ul> <li>▶ 名古屋女子大学紀要</li> <li>▶ 名古屋女子大学紀要, 家政</li> </ul>               | <b>新</b> 保育者張成                         | 3.2年 1949年-19年71月前に二くた1111 Q 日本 本市15日     第 日本 ① オーフード                 |      |                          |                                 |                        |                         |
| ▶ 名古屋女子大学紀要、人文                                                         | 保育者養成調                                 | 1.6e                                                                   | ÷    | dimpt toplat vipue       |                                 |                        |                         |
|                                                                        |                                        | Author Neme                                                            | Ý    | Selection and the second |                                 |                        |                         |
|                                                                        |                                        | Jadgect .                                                              | ٣    | Ewler Ingel Volue        |                                 |                        |                         |
|                                                                        |                                        | D 85% D 000 D LCC D LCSH D HelSH D NOC D HOLSH D V00 D deer<br>O Sevel |      |                          |                                 |                        |                         |
|                                                                        |                                        | -                                                                      |      | I want to contribute     |                                 | <b>F3</b>              |                         |
|                                                                        |                                        | Depter                                                                 | - 30 | Complete Service         |                                 | ALCONOM .              |                         |

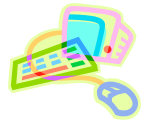

#### 2. 検索結果を表示します

検索結果一覧では、条件に合致した論文タ イトル一覧が表示されます。

- 論文タイトルのリンクをクリックすると、 詳細ページが表示されます。
- PDF」ボタンをクリックすると、論文本 文の PDF ファイルが開きます。

### 3. 詳細情報を表示します

- 文献詳細では、文献のタイトル・著者名 などの書誌情報と、抄録(文献の内容を 簡単にまとめた文章)などを確認できま す。
- ・ '名前/ファイル'のPDFファイルへのリンクをクリックすると、論文の全文が PDFファイルで表示されます。
- 利用が終わったら、ブラウザの画面ごと 閉じてください。「ログアウト」ボタンはあ りません。

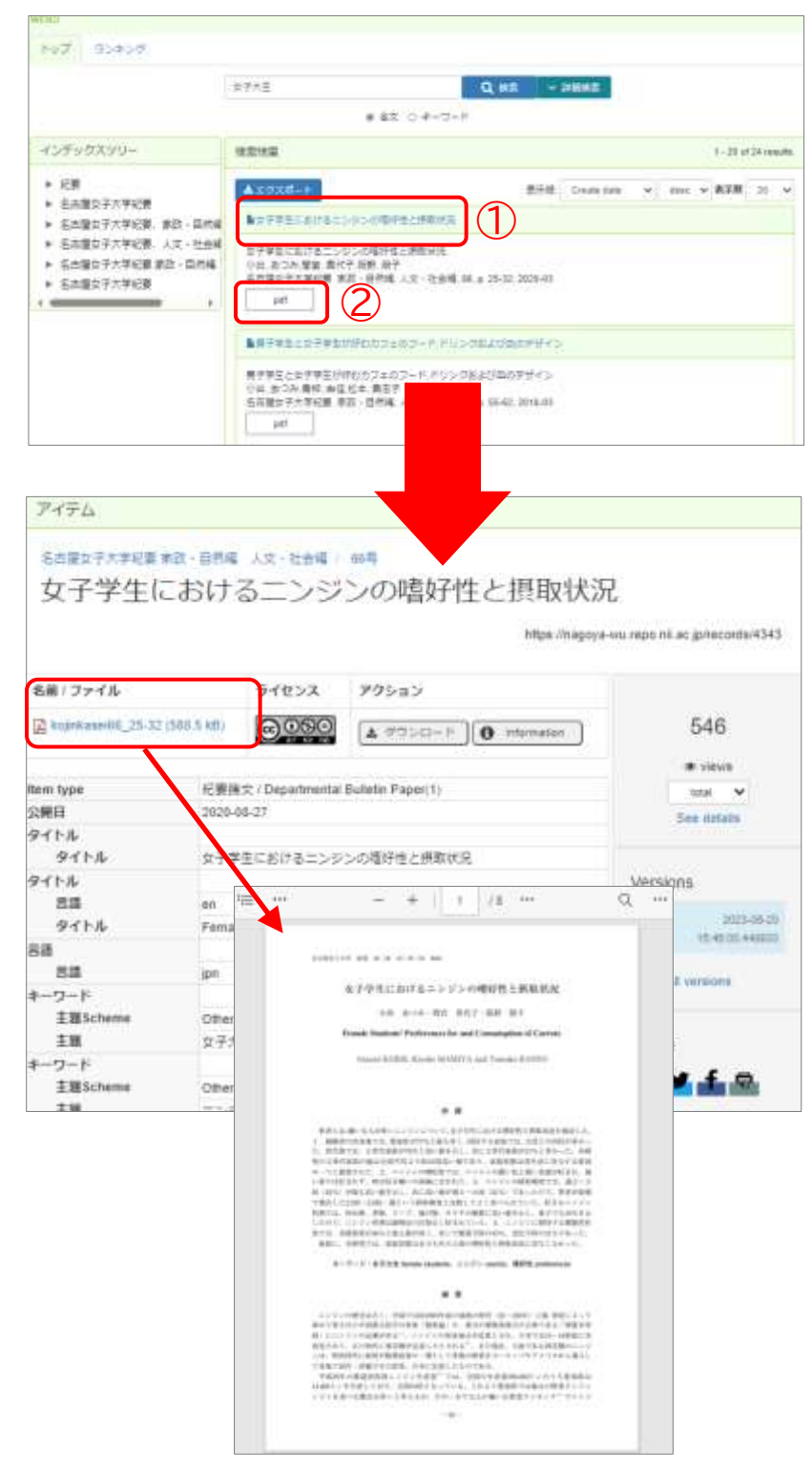